### Примерный алгоритм регистрации заявлений в электронном виде в 1 класс 2022/2023 на Портале образовательных услуг Свердловской области (Материалы носят рекомендательный характер)

Зарегистрировать заявление в 1 класс 2022/2023:

#### !!! Рекомендуем заходить напрямую по ссылке на Портал - https://edu.egov66.ru

Выбрать команду (кнопку): «Регистрация заявлений»

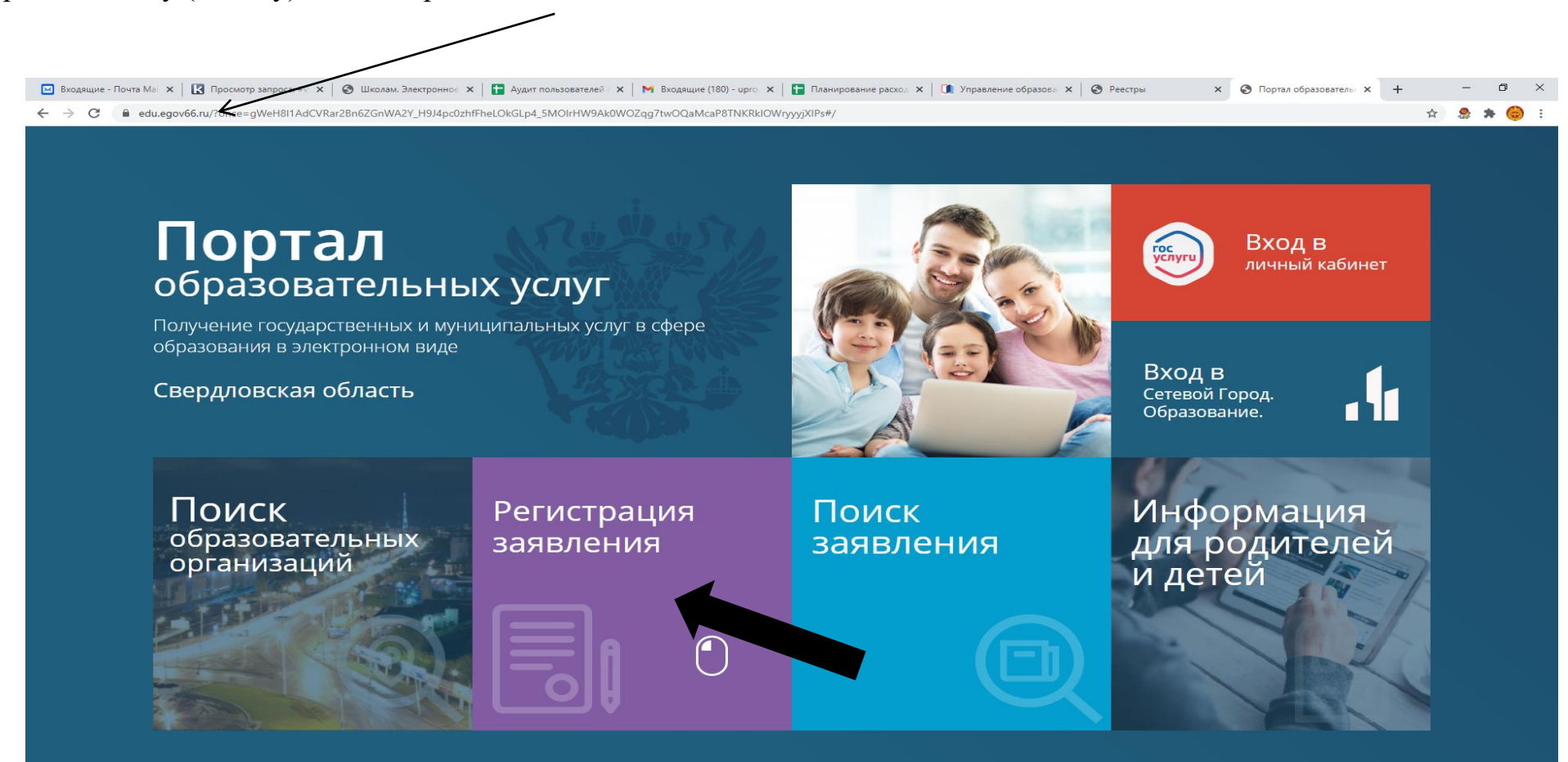

Выбрать команду (кнопку): «Регистрация заявлений в 1-ый класс будущего учебного года»

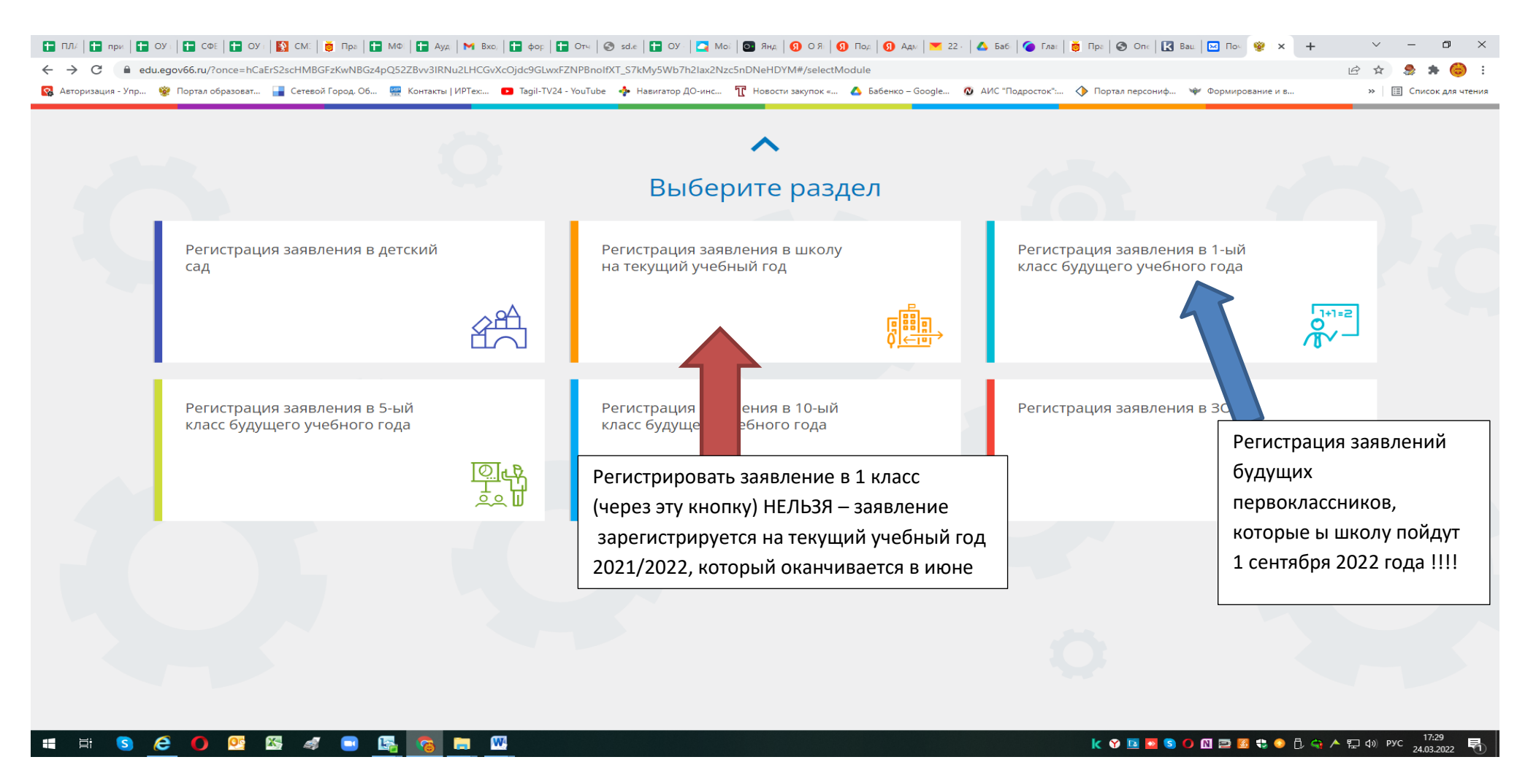

Выбрать муниципалитет – г.Нижний Тагил

| 👹 Портал образовательных услуг                                                                                                    | Войти через ЕСИА                                                                                                    |
|----------------------------------------------------------------------------------------------------|----------------------------------------------------------------------------------------------------|
| лавная ᠉ Выбор типа подачи заявления ゝ Регистрация заявления в 1-ый к                                                               | класс будущего учебного года                                                                                                    |
| Bнимание! Данная услуга гарантированно работает в двух последних верси<br>Google Chrome, Firefox, Internet Explorer, Safari, Яндекс | иях браузеров<br>Внимание! Данные заполняются на основании информации из документов.<br>Проверочное слово использует кириллицу в любом регистре и цифры.                                                                                                    |
|                                                                                                    |                                                                                                    |
|                                                                                                    |                                                                                                    |
|                                                                                                    |                                                                                                    |
| 🖶 Регистрация заявления в т-ый класс бу                                                                                             | дущего учебного года                                                                                                    |
|                                                                                                    |                                                                                                    |
| Выберите муниципалитет                                                                                                    | г.Нижний тагил 🗸 🗸                                                                                                    |
|                                                                                                    |                                                                                                    |
|                                                                                                    | Не выбран                                                                                                    |
|                                                                                                    | Не выбран<br>Арамильский ГО                                                                                                    |
|                                                                                                    | Не выбран<br>Арамильский ГО<br>Артемовский ГО                                                                                                    |
|                                                                                                    | Не выбран<br>Арамильский ГО<br>Артемовский ГО<br>Асбестовский ГО                                                                                                    |
|                                                                                                    | Не выбран<br>Арамильский ГО<br>Артемовский ГО<br>Асбестовский ГО<br>Байкаловский МО                                                                                                    |
|                                                                                                    | Не выбран<br>Арамильский ГО<br>Артемовский ГО<br>Асбестовский ГО<br>Байкаловский МО<br>Белоярский ГО                                                                                                    |
|                                                                                                    | Не выбран<br>Арамильский ГО<br>Артемовский ГО<br>Асбестовский ГО<br>Байкаловский МО<br>Белоярский ГО<br>Бисертский ГО<br>Висертский ГО                                                                                                    |
|                                                                                                    | Не выбран<br>Арамильский ГО<br>Артемовский ГО<br>Асбестовский ГО<br>Байкаловский МО<br>Белоярский ГО<br>Бисертский ГО<br>Волчанский ГО                                                                                                    |
|                                                                                                    | Не выбран<br>Арамильский ГО<br>Артемовский ГО<br>Асбестовский ГО<br>Байкаловский МО<br>Белоярский ГО<br>Бисертский ГО<br>Волчанский ГО<br>ГО Богданович                                                                                                    |
|                                                                                                    | Не выбран<br>Арамильский ГО<br>Артемовский ГО<br>Асбестовский ГО<br>Байкаловский МО<br>Белоярский ГО<br>Бисертский ГО<br>Волчанский ГО<br>ГО Богданович<br>ГО Богданович<br>ГО Согданович                                                                                                    |
|                                                                                                    | Не выбран<br>Арамильский ГО<br>Артемовский ГО<br>Асбестовский ГО<br>Байкаловский МО<br>Белоярский ГО<br>Бисертский ГО<br>Волчанский ГО<br>ГО Богданович<br>ГО Верх-нейвинск<br>ГО город Ирбит<br>ГО Карпинск                                                                                                    |
|                                                                                                    | Не выбран<br>Арамильский ГО<br>Артемовский ГО<br>Асбестовский ГО<br>Байкаловский МО<br>Белоярский ГО<br>Бисертский ГО<br>Волчанский ГО<br>ГО Богданович<br>ГО Верх-нейвинск<br>ГО город Ирбит<br>ГО Карпинск<br>ГО Карпинск<br>ГО Карпинск                                                                                                    |
|                                                                                                    | Не выбран<br>Арамильский ГО<br>Артемовский ГО<br>Асбестовский ГО<br>Байкаловский МО<br>Белоярский ГО<br>Бисертский ГО<br>Волчанский ГО<br>ГО Богданович<br>ГО Верх-нейвинск<br>ГО город Ирбит<br>ГО Карпинск<br>ГО Красноуральск<br>ГО Первоуральск                                                                                                    |
|                                                                                                    | Не выбран<br>Арамильский ГО<br>Артемовский ГО<br>Асбестовский ГО<br>Байкаловский МО<br>Белоярский ГО<br>Бисертский ГО<br>Волчанский ГО<br>Волчанский ГО<br>ГО Богданович<br>ГО Верх-нейвинск<br>ГО город Ирбит<br>ГО Карпинск<br>ГО Красноуральск<br>ГО Первоуральск<br>ГО Полевской                                                                                                    |
|                                                                                                    | Не выбран<br>Арамильский ГО<br>Артемовский ГО<br>Асбестовский ГО<br>Байкаловский МО<br>Белоярский ГО<br>Бисертский ГО<br>Волчанский ГО<br>Волчанский ГО<br>ГО Богданович<br>ГО Верх-нейвинск<br>ГО город Ирбит<br>ГО Карпинск<br>ГО Карпинск<br>ГО Красноуральск<br>ГО Первоуральск<br>ГО Первоуральск<br>ГО Порвской<br>ГО Ревда                                                                                                    |
|                                                                                                    | Не выбран<br>Арамильский ГО<br>Артемовский ГО<br>Асбестовский ГО<br>Байкаловский МО<br>Белоярский ГО<br>Бисертский ГО<br>Волчанский ГО<br>ГО Богданович<br>ГО Верх-нейвинск<br>ГО город Ирбит<br>ГО Красноуральск<br>ГО Первоуральск<br>ГО Полевской<br>ГО Ревда<br>ГО Среднеуральск                                                                                                    |
|                                                                                                    | Не выбран<br>Арамильский ГО<br>Артемовский ГО<br>Асбестовский ПО<br>Байкаловский МО<br>Белоярский ГО<br>Бисертский ГО<br>Волчанский ГО<br>ГО Богданович<br>ГО Верхнейвинск<br>ГО город Ирбит<br>ГО Карпинск<br>ГО Красноуральск<br>ГО Полевской<br>ГО Ревда<br>ГО Среднеуральск<br>ГО Среднеуральск<br>ГО Среднеуральск<br>ГО Среднеуральск<br>ГО Среднеуральск                                                                                                    |
|                                                                                                    | Не выбран<br>Арамильский ГО<br>Артемовский ГО<br>Асбестовский ГО<br>Байкаловский ПО<br>Баловский ПО<br>Болуанский ПО<br>Болуанский ГО<br>ГО Богданович<br>ГО Верхнейвинск<br>ГО Город Ирбит<br>ГО Карпинск<br>ГО Карпинск<br>ГО Первоуральск<br>ГО Первоуральск<br>ГО Первоуральск<br>ГО Первоуральск<br>ГО Превоуральск<br>ГО Среднеуральск<br>ГО Среднеуральск<br>ГО Среднеуральск<br>ГО Среднеуральск<br>ГО Среднеуральск<br>ГО Среднеуральск<br>ГО Среднеуральск |

© 2007-2020 АО «ИРТЕХ». Все права защищены.

🗯 🕸 🔕 🥌 🕘 📴 🛤 😥 🛤

🔟 💆 🛎 🔇 🕐 🐼 🔝 🔜 🗃 🚭 🔩 🌒 🖟 🌠 🏫 人 訂 dii) PVC 🕺 11:59

# Напоминаем, перед началом приема заявлений на Портале выводится подобное сообщение:

|                                                                                                    |                                                                                                    | ∨ – □ ×                                    |
|----------------------------------------------------------------------------------------------------|----------------------------------------------------------------------------------------------------|--------------------------------------------|
| 😨 Авторизация - Упр 😵 Портал образоват 🔒 Сетевой Город. Об 🔛 Контакты   ИРТех 💶 Тадії-TV24 - YouTube 💠 Навиг.                           | гатор ДО-инс 🍸 Новости закупок « 🛆 Бабенко – Google 🙋 АИС "Подросток" 🚸 Портал персониф 💗 Формирование и в                                           | » 🔲 Список для чтения                      |
| 🤯 Портал образовательных услуг                                                                                                    | Войти через ЕСИ                                                                                                    | 14                                         |
| Главная » Выбор типа подачи заявления > Регистрация заявления в 1-ый класс                                                              | с будущего учебного года                                                                                                    |                                            |
| Bнимание! Данная услуга гарантированно работает в двух последних версиях б<br>Google Chrome, Firefox, Internet Explorer, Safari, Яндекс | Браузеров<br>Внимание! Данные заполняются на основании информации из документов.<br>Проверочное слово использует кириллицу в любом регистре и цифры. | ×                                          |
| 💷 Регистрация заявления в 1-ый класс буду                                                                                               | ищего учебного года                                                                                                    |                                            |
| Выберите муниципалитет                                                                                                    | г. Нижний Тагил 🗸 🗸                                                                                                    | 1                                          |
| Реги<br>Начало регистрации запланиро                                                                                                    | ИСТРАЦИЯ ЕЩЕ НЕ НАЧАЛАСЬ<br>овано на 01.04.2022 0:00:00 по местному времени (г. Нижний Тагил)                                                        |                                            |
| 07:0                                                                                                    | <b>06:29:14</b><br>форма регистрации заявлений будет открыта автоматически.                                                                          |                                            |
| © 200                                                                                                    | 07-2020 АО «ИРТЕХ». Все права защищены.                                                                                                    |                                            |
| 🚛 🛱 S 🤗 🖸 🕺 🖉 🦧 🕤 🕵 👩 🖿 🛛                                                                                                    | k 😵 🖬 🔁 🕄 🕕 🕄 🗘 🗘 🔶 🖡 🔶 🖗 A 🏾                                                                                                    | コロッション 17:30<br>コロッション 17:30<br>24.03.2022 |

## Заполнить форму регистрации заявления!

Пройти процесс регистрации по шагам

#### Шаг 1 – Ввод данных заявителя

Примечание:

данные паспорта переписать с паспорта без ошибок и сокращений

\* Законный представитель – родитель или опекун.

Лицо, действующее от имени законного представителя (на основании нотариальной доверенности)

|                                                                                                    | 🖂 Отправленные - По | рчта Mail.ru 🗙 🛛 🔣 Просмотр запроса: #WYT-245-7 🗙 🗍 🎯 | Школам. Электронное расписан 🗙 📔 🚹 Аудит пользователей АИС Е-усл. 🛪 | 🗙 📔 🗙 Входящие (180) - upro.ntagil@g= 🗙 📔 Планирование расходов-Инфо= 🗙 | Регистрация заявления   Портал × | +        | -                   | ٥                 | $\times$ |
|----------------------------------------------------------------------------------------------------|---------------------|-------------------------------------------------------|---------------------------------------------------------------------|-------------------------------------------------------------------------|----------------------------------|----------|---------------------|-------------------|----------|
| Bidepure MyHulufiantrer     Chosenia Tana     Bane Herens     Concertes     Bane Herens     Deriver Boogneense     Concertes     Deriver Boogneense     Metter Doggense     Badepure run pagenas     Vertragenas     Vertragenas     Production and Pagenas     Vertragenas     Production and Pagenas     Vertragenas     Vertragenas <th>← → C 🔒 e</th> <th>du.egov66.ru/Modules/OOOMODULE/?once=Y3vikdTOhAPv</th> <th>vSrRNOjUfuBY6xp41uwVQB02tgXGRIXU3vkx1zrutXlyzH8l7NTqBSqlEDi</th> <th>wBcYu-bY48rcvMwNgvXbw#/</th> <th></th> <th></th> <th>☆ 🎭</th> <th>* 🤇</th> <th>👂 E 💧</th>                                                                                                    | ← → C 🔒 e           | du.egov66.ru/Modules/OOOMODULE/?once=Y3vikdTOhAPv     | vSrRNOjUfuBY6xp41uwVQB02tgXGRIXU3vkx1zrutXlyzH8l7NTqBSqlEDi         | wBcYu-bY48rcvMwNgvXbw#/                                                 |                                  |          | ☆ 🎭                 | * 🤇               | 👂 E 💧    |
| <section-header></section-header>                                                                                                    |                     | Выберите муниципалитет                                |                                                                     | г. Нижний Тагил                                                         |                                  | <u> </u> |                     |                   | -        |
| Banchare departs.         Descence departs.         Defaults assessed         Defaults assessed         Descence departs.         Descence departs.                                                                                                    |                     |                                                       |                                                                     |                                                                         |                                  |          |                     |                   |          |
| BIDENEE DEPARTMENTE         De trace se seguende d'o serverbente se serverbente         De trace se seguende d'o serverbente se serverbente         De trace d'o serverbente se serverbente         De trace d'o serverbente se serverbente         De trace d'o serverbente se serverbente         De trace do serverbente         De trace do serverbente                                                                                                    |                     |                                                       |                                                                     |                                                                         |                                  |          |                     |                   |          |
| BAILINE BORNE<br>Des contenende acesptonexité. Constantement<br>Active des acessités des aconstantes<br>Active des acessités des aconstantes<br>Active des acessités des aconstantes<br>Active des acessités des acessités des acessités des aconstantes<br>Active des acessités des acessités des ace                                                                                                    |                     |                                                       | 2000 0000                                                           |                                                                         |                                  |          |                     |                   |          |
| Baseurrean   Annumerica   Annumerica <th></th> <td></td> <td>Заполни<br/>Поля, отмеченные звездочкой (*</td> <td>к), обязательны для заполнения!</td> <td></td> <td></td> <td></td> <td></td> <td></td>                                                                                                    |                     |                                                       | Заполни<br>Поля, отмеченные звездочкой (*                           | к), обязательны для заполнения!                                         |                                  |          |                     |                   |          |
| Barburters   Orvectos   Orvectos   Orv                                                                                                    |                     |                                                       |                                                                     |                                                                         |                                  |          |                     |                   |          |
| Saran ros   Dawnus*   Drecto   Rusa*   Drecto   Rusa*   Daro poscetura*   Bacontwa npectrastrate   Bacontwa npectrastrate   Bacontwa npectrastrate   Tur pactrast   Tur pactrast   Tur pactrast   Tur pactrast   Tur pactrastrate   Proceeded                                                                                                    |                     |                                                       | Данные з                                                            | аявителя                                                                |                                  |          |                     |                   |          |
| Same Lens   Qaawanan*   Maa*   Maa*   Orvectes   Top waterwa*   Atra poxyterwa*   Atra poxyterwa*   Badeparte twn pogctesstrens   Ton pogctes   Ton pogctes   Ton pogctes   Ton pogctes                                                                                                    |                     | 22004700                                              |                                                                     |                                                                         |                                  |          |                     |                   |          |
| Pawnun*   Idma*   Idma*   Orrectao   Tor poxgeturs*   Ara poxgeturs*   Mecto poxgeturs*   Basouteuin Angegeraautreps   Tur pagetas   Tur pagetas   Tur pagetas                                                        Properson           Properson           Properson           Properson        Properson           Properson           Properson                                                                                                    |                     | Заявитсяв                                             |                                                                     | удостоверсние личности                                                  |                                  | 1        |                     |                   |          |
| Minit     Minit     Oruectio   Durie damining anoningeron ofingatemeno   Atra pox/gening*   Acco pox/gening*   Budepute tun pogcraa   Tun pagetras*     Tun pagetras*     Tun pogcraa     Tun pogcraa   <                                                                                                    |                     | Фамилия*                                              |                                                                     | Паспорт гражданина РФ                                                   | ~                                | .        |                     |                   |          |
| Стчество<br>При наличии заполняется обязательно<br>Дата рождения*<br>Место рождения*<br>Законный представитель<br>Выберите тип родства<br>Тип развителя<br>Тип родства                                                                                                    |                     | 1/Mg*                                                 |                                                                     | Cepua*                                                                  | Тип документа                    |          |                     |                   |          |
| Отчество       При наличии заполивется обязательно         Дата рождения*       Image: Compage: Compage: C                                                                                                    |                     | ¥ 119121                                              |                                                                     | Серия                                                                   |                                  | ·        |                     |                   |          |
| При наличии заполняется обязательно<br>                                                                                                    |                     | Отчество                                              |                                                                     | Номер*                                                                  |                                  | .        |                     |                   |          |
| Адта рождения*<br>Место рождения*<br>Законный представитель<br>Выберите тип родства<br>Тип родства<br>Сосрана<br>Сосрана |                     | При наличии заполняется обязательно                   |                                                                     | Кем вылан*                                                              |                                  |          |                     |                   |          |
| Место рождения*                                                                                                    |                     | Дата рождения*                                        | Ē                                                                   | -                                                                       |                                  | ·        |                     |                   |          |
| Законный представитель       Код подразделения*         Выберите тип родства       тип заявилая         Тип родства       С         Остологова       С         Ф 2007-2020 АО «ИРТЕХ». Все права защищены.       С                                                                                                    |                     | Место рождения*                                       |                                                                     | дата выдачи*                                                            |                                  |          |                     |                   |          |
| Законный представитель •<br>Тип заявителя<br>Выберите тип родства<br>Тип родства*<br>•<br>•<br>•<br>•<br>•<br>•<br>•<br>•<br>•<br>•<br>•<br>•<br>•                                                                                                    |                     |                                                       |                                                                     | Код подразделения*                                                      |                                  |          |                     |                   |          |
| Выберите тип родства<br>Тип родства*<br>© 2007-2020 AO «ИРТЕХ». Все права защищены.                                                                                                    |                     | Законный представитель                                | Тип заявителя*                                                      |                                                                         |                                  |          |                     |                   |          |
| Тип родства*<br>© 2007-2020 АО «ИРТЕХ». Все права защищены.                                                                                                    |                     | Выберите тип родства                                  | ~                                                                   |                                                                         |                                  |          |                     |                   |          |
| © 2007-2020 АО «ИРТЕХ». Все права защищены.                                                                                                    |                     |                                                       | Тип родства*                                                        |                                                                         |                                  |          |                     |                   |          |
| © 2007-2020 АО «ИРТЕХ». Все права защищены.                                                                                                    |                     |                                                       |                                                                     |                                                                         |                                  |          |                     |                   |          |
| © 2007-2020 АО «ИРТЕХ». Все права защищены.                                                                                                    |                     |                                                       |                                                                     |                                                                         |                                  |          |                     |                   |          |
|                                                                                                    |                     |                                                       | © 2007-2020 АО «ИРТЕХ»                                              | ». Все права защищены.                                                  |                                  |          |                     |                   | Ţ        |
| # 井 S 😂 🗔 🧿 🎼 🚾 🙏 🖊                                                                                                    | 📲 🖽 S               | 🤕 🖃 🚺 🎼 🧑 🛤 😕                                         |                                                                     | II 🖸 🕲 🕲                                                                | ) 🚳 🛯 📰 😂 🤹 📀 🗘 🕫 😋              | ▶ 🖫 ឋ    | )) рус <sub>1</sub> | 9:06<br>5.03.2021 | 5        |

## Шаг 2 – Ввод данных ребенка

| •                                                     |                            |
|-------------------------------------------------------|----------------------------|
| iπ.                                                   | Данные ребёнка             |
| ФИО                                                   | Удостоверение личности     |
| Фамилия*                                              | Свидетельство о рождении 🗸 |
| Имя*                                                  | Серия*                     |
| Отчество                                              | Номер*                     |
| Іри наличии заполняется обязательно<br>Дата рождения* | выдан*                     |
| Место рождения*                                       | Дата выдачи*               |
|                                                       | Номер актовой записи*      |
|                                                       |                            |
|                                                       |                            |
|                                                       |                            |

Примечания:

- данные свидетельства о рождении переписать с документа без ошибок

# - если адрес регистрации совпадает с адресом проживания, при нажатии соответствующей кнопки, поля справа заполняются автоматически

| 🐱 Отправленные - Почта Mail.ru 🛛 🗙 🛛 🔀 Просмотр запроса: #WYT-245-7 🗙 🛛 🥸 Школам. Электронное расписа 🗴 📔 | а Аудит пользователей АИС Е-уст 🗙 🛛 🗙 Входящие (180) - ирго.ntagil@g 🗙 🔒 🖬 Планирование расходов-Инфот 🗙 🔇 Регистрация заявления   Портал 🗴 🕂 | - 0 ×                          |   |
|----------------------------------------------------------------------------------------------------|----------------------------------------------------------------------------------------------------|--------------------------------|---|
| ← → C                                                                                                    | IXU3vkx1zrutXlyzH8I7NTqBSqIEDiwBcYu-bY48rcvMwNgvXbw#/                                                                                         | 🧶 🗯 🎯 E                        |   |
|                                                                                                    |                                                                                                    |                                | • |
|                                                                                                    | Адрес                                                                                                    |                                |   |
| Адрес регистрации ребёнка                                                                                 | Адрес проживания ребёнка                                                                                                    |                                |   |
| Регион*                                                                                                   | Регион*                                                                                                    |                                |   |
| Район                                                                                                    | Район                                                                                                    |                                |   |
| При наличии заполняется обязательно                                                                       | При наличии заполняется обязательно                                                                                                    |                                |   |
| Город/Населенный пункт                                                                                    | Город/Населенный пункт                                                                                                    |                                |   |
| При наличии заполняется обязательно                                                                       | При наличии заполняется обязательно                                                                                                    |                                |   |
| Улица                                                                                                    | Улица                                                                                                    |                                |   |
| При наличии заполняется обязательно                                                                       | При наличии заполняется обязательно                                                                                                    |                                |   |
| Дом*                                                                                                    | Дом*                                                                                                    |                                |   |
| Строение                                                                                                  | Строение                                                                                                    |                                |   |
| Корпус                                                                                                    | Корпус                                                                                                    |                                |   |
| Квартира                                                                                                  | Квартира                                                                                                    |                                |   |
|                                                                                                    |                                                                                                    |                                |   |
|                                                                                                    |                                                                                                    |                                |   |
|                                                                                                    | Адрес регистрации совпадает с адресом проживания                                                                                              |                                |   |
|                                                                                                    |                                                                                                    |                                |   |
|                                                                                                    |                                                                                                    |                                |   |
|                                                                                                    | © 2007-2020 АО «ИРТЕХ». Все права защищены.                                                                                                   | 9-17                           | - |
|                                                                                                    |                                                                                                    | ус <u>5.17</u><br>15.03.2021 📆 |   |

#### Указываем контактные данные:

| 🖂 От                     | правленные | е - Почта Mail.ru 🛛 🗙 🛛 Просмотр запроса: #WYT-245-7 🗙 🛛 🍪 Школам. Электронное расписан 🗙 📄 Аудит пользователей АИС Е-усл 🗙 | 附 Входящие (180) - upro.ntagil@g 🗙 📔 Планирование расходов-Инфо 🗙 | Perистрация заявления   Портал × | +                | -            | ٥             | $\times$ |
|--------------------------|------------|----------------------------------------------------------------------------------------------------|-------------------------------------------------------------------|----------------------------------|------------------|--------------|---------------|----------|
| $\leftarrow \rightarrow$ | C          | edu.egov66.ru/Modules/OOOMODULE/?once=Y3vikdTOhAPwSrRNOjUfuBY6xp41uwVQB02tgXGRIXU3vlx1zrutXlyzH8I7NTqBSqlEDiwB              | cYu-bY48rcvMwNgvXbw#/                                             |                                  | ④ ☆              |              | * 👶           | ) E      |
|                          |            | Адрес регистрации совпада                                                                                                   | ЕТ С АДРЕСОМ ПРОЖИВАНИЯ                                           |                                  |                  |              |               | *        |
|                          |            | Контактная и                                                                                                    | нформация                                                         |                                  |                  |              |               |          |
|                          | Сг         | юсобы связи                                                                                                    | Контактные данные                                                 |                                  |                  |              |               |          |
|                          |            | E-mail                                                                                                    | E-mail                                                            |                                  |                  |              |               |          |
|                          |            | Телефон                                                                                                    | Телефон                                                           |                                  |                  |              |               |          |
|                          |            | Выберите хотя бы один способ связи и<br>заполните соответствующее поле                                                      |                                                                   |                                  |                  |              |               |          |
|                          |            |                                                                                                    |                                                                   |                                  |                  |              |               |          |
|                          |            | © 2007-2020 АО «ИРТЕХ».                                                                                                    | Все права защищены.                                               |                                  |                  |              |               |          |
| •                        | a: 🤇       | ) (ĉ 😑 () 🖪 👩 🖿 🚾 😕                                                                                                    | E 🖸 🕲 🕲                                                           | 0 🕼 👖 🖻 🖪 🏶 📀 🖡 🔌                | <u>^</u> 腔 (∿) P | ус 9<br>15.0 | :18<br>3.2021 | 5        |

Примечание:

- рекомендуем указать адрес электронной почты, в этом случае Вы мгновенно будете получать все уведомления об обработке заявления на указанный адрес

Если есть льгота – ставим галочку ( указываем в открывшемся окошке – название документа, подтверждающего льготу и его номер)

Если у Вас в образовательном учреждении, в которое вы хотите подать заявление уже обучается полнородные и неполнородные брат и (или) сестра Вашего ребенка на которого Вы подаете заявление – ставите галочку и заполняете данные этого ребенка – ФИО-, справа ставите галочку есть льготная категория – и вносите данные Свидетельства о рождении полнородного и неполнородного брата и (или) сестры.

| 🛨 ПЛ/ 🚹 при 🕇 ОУ 📗                                   | 🖬 CΦί 📘 ΟΥ 📔 ΜΟ 📔 Αμε Ι 🛏 Βχο Ι 🖿 φογ Ι 🖬 ΟΤ΄ Ι 🖬 ΟΥ Ι 🦉 Μο Ι 🚳 ΆΗΕΙ 🧐 Ο Λ Ι 🜖 Ποε Ι 🚱 Αμε Ι           | 💌 22 - 🛛 Вук   😒 Гос   🛐 Отг   🖾 Вхс   🛃 АО   🛆 Нег   🖬 Отг   🖬 Блс   🖬 Отг   🖬 Блс   😵 🗙 + 🗸 — 🗗 🗙              |
|------------------------------------------------------|----------------------------------------------------------------------------------------------------|----------------------------------------------------------------------------------------------------|
| $\leftrightarrow$ $\rightarrow$ C $\square$ edu.egov | v66.ru/Modules/FIRSTGRADEMODULE/?once=x3WD98-vQin42j4eeVfHRI244WWxq26RaebaM78jhe7vd-FulZLzJVkY5nvbvxwF | 13_uQ2m6In6E11UoZBdOMpF7jel#/ 🖻 🖈 🛛 😓 🛊 🗖 🈓 :                                                                    |
| 🚱 Авторизация - Упр 🛞 Г                              | Портал образоват 📔 Сетевой Город. Об 👷 Контакты   ИРТех 💶 Тадіl-TV24 - YouTube 👍 Навигатор ДО-инс 🍸 Но | вости закупок « 💧 Бабенко – Google 🔞 АИС "Подросток": 🔶 Портал персониф 🤎 Формирование и в 戻 ОКО_Мероприятия 🔋 🛛 |
|                                                      | E-mail                                                                                                 | 3@mail.ru                                                                                                    |
|                                                      |                                                                                                    | E-mail*                                                                                                    |
|                                                      | Телефон                                                                                                | 6304562311                                                                                                    |
|                                                      |                                                                                                    | Телефон*                                                                                                    |
|                                                      |                                                                                                    |                                                                                                    |
|                                                      | _                                                                                                    |                                                                                                    |
|                                                      | Параметры                                                                                              | заявления                                                                                                    |
|                                                      |                                                                                                    |                                                                                                    |
|                                                      | Параметры обучения                                                                                     | лыотная категория                                                                                                |
|                                                      | Риссиий азык                                                                                           |                                                                                                    |
|                                                      | Язык обучения*                                                                                         | Сть лыотная категория                                                                                            |
|                                                      | Не выбрано 🗸                                                                                           | Имеется льгота                                                                                                   |
|                                                      | Родной язык (из числа народов РФ)                                                                      | Льготная категория*                                                                                              |
|                                                      |                                                                                                    | Свидетельство о рождении Иванова Иван Ивановича Наименование полтверждающего документа*                          |
|                                                      | Прошу организовать для моего ребенка изучение государственного языка региона                           | II-A/I № 151515                                                                                                  |
|                                                      | Есть потребность в обучении по адаптированной образовательной программе и (или) в создании             | Номер подтверждающего документа*                                                                                 |
|                                                      | специальных условий для обучающихся с ОВЗ или ребёнка-инвалида                                         | 23.08.2011                                                                                                    |
|                                                      |                                                                                                    | Дата выдачи подтверждающего документа*                                                                           |
|                                                      | в школе обучается полнородные и неполнородные орат и (или) сестра                                      |                                                                                                    |
|                                                      | Иванов                                                                                                 |                                                                                                    |
|                                                      | Фамилия ората/сестры                                                                                   |                                                                                                    |
|                                                      | Имя брата/сестры                                                                                       |                                                                                                    |
|                                                      | Иванович                                                                                               |                                                                                                    |
|                                                      | При наличии заполняется обязательно Отчество брата/сестры                                              |                                                                                                    |
|                                                      |                                                                                                    |                                                                                                    |
|                                                      |                                                                                                    |                                                                                                    |
|                                                      |                                                                                                    |                                                                                                    |
|                                                      |                                                                                                    |                                                                                                    |
|                                                      |                                                                                                    | K Y 🖬 🔯 S O N 🖻 🤮 🕏 O D 💠 A 📮 🕬 PYC 29.03.2022 🖣                                                                 |

# Шаг 3 – Выбор желаемого образовательного учреждения

|                                                                                 | D4L2K46e_RVCStjZMCelphOxagClktjsUoqwepd2-wJtVytCEMICWqZvCyZN1MnMB-KztFYhHHZOjEDSm9U#/                                                                                           | 이 ☆ 🤮 🌲 (    |
|---------------------------------------------------------------------------------|----------------------------------------------------------------------------------------------------|--------------|
| E-mail                                                                          | 1313@mail.ru                                                                                                    |              |
| 🗸 Телефон                                                                       | 89001975122                                                                                                    | E-mail*      |
|                                                                                 | 000017751EL                                                                                                    | Телефон*     |
|                                                                                 |                                                                                                    |              |
| 0                                                                               | Параметры заявления                                                                                                    |              |
| 💾 Льготная категория                                                            |                                                                                                    |              |
| Есть льготная категория                                                         |                                                                                                    |              |
|                                                                                 | ПОКАЗАТЬ ШКОЛЫ ПО ВЫБРАННЫМ ПАРАМЕТРАМ                                                                                                    |              |
|                                                                                 | Показать школы по выбранным параметрам                                                                                                    |              |
| €                                                                               | показать школы по выбранным параметрам<br>Общеобразовательные организации                                                                                                    |              |
| <b>≎</b><br>≔ Выбор школы                                                       | общеобразовательные организации<br>Выбранная школа и класс                                                                                                    |              |
| ➡ Выбор школы Выберите школу                                                    | Общеобразовательные организации<br>Выбранная школа и класс<br>Необходимо выбрать хотя бы одну предпочитает                                                                      | мутанизацию  |
| ➡ Выбор школы Выберите школу                                                    | Общеобразовательные организации<br>Сбщеобразовательные организации<br>Сорганизация*<br>Выбранная школа и класс<br>Необходимо выбрать хотя бы одну предпочитает<br>Сорганизация* | мул анизацию |
| <ul> <li>Выбор школы</li> <li>Выберите школу</li> <li>Выберите класс</li> </ul> | Общеобразовательные организации<br>Общеобразовательные организации<br>Горганизация<br>Организация<br>Класс                                                                      | мул анизацию |
| ➡ Выбор школы Выберите школу Выберите класс                                     | Общеобразовательные организации<br>Сорганизация*<br>Класс                                                                                                    | мутанизацию  |

Выбираем команду «Показать школы по выбранным параметрам»

Появляется список всех школ города:

| 🛁 (1) Входящи 🔉 | 🗙   🚱 https://click: 🗙   🚺 Просмотр з. 🗙   🚱 Школам. Эл. 🗙   😭 Аудит польз 🗙   M Входящие (: 🗙   🚹 Планирован 🗙 | 📀 Поиск ОО   🗙   👸 Правовые а 🗙   🥐 Личный каб 🗙   🕕 Постановла 🗴   📀 Регистрациа 🗙 🥃 Портал госу 🗲 | <   <b>+</b> | -   | ø       |
|-----------------|----------------------------------------------------------------------------------------------------|----------------------------------------------------------------------------------------------------|--------------|-----|---------|
| - → C           | edu.egov66.ru/Modules/FIRSTGRADEMODULE/?once=Dlf_26KTD4L2K46e_RVCStjZMCelphOxagClktjsUoqwepd2-wJtVytCEMI        | CWqZvCyZN1MnMB-KztFYhHHZOjEDSm9U#/                                                                  | ⊕ ☆          | - 🍮 | * 🤇     |
|                 | E-mail                                                                                                    | 1313@mail.ru                                                                                        |              |     |         |
|                 |                                                                                                    |                                                                                                    | E-mail*      |     |         |
|                 | ✓ Телефон                                                                                                    | 89001975122                                                                                         |              |     |         |
|                 |                                                                                                    |                                                                                                    | Телефон*     |     |         |
|                 |                                                                                                    |                                                                                                    |              |     |         |
|                 |                                                                                                    |                                                                                                    |              |     |         |
|                 | Параг                                                                                                    | летры заявления                                                                                     |              |     |         |
|                 | высерите школу<br>МАСУ гимназия № 18                                                                            |                                                                                                    |              |     |         |
|                 | МАОУ Гимназия № 86                                                                                              |                                                                                                    |              |     |         |
| -               | МАОУ лицей № 39                                                                                                 |                                                                                                    |              |     |         |
|                 | МАОУ НОШ № 43                                                                                                   |                                                                                                    |              |     |         |
|                 | МАОУ Политехническая гимназия                                                                                   |                                                                                                    |              |     |         |
|                 | MAOY COULNE 100                                                                                                 |                                                                                                    |              |     |         |
|                 |                                                                                                    |                                                                                                    |              |     |         |
|                 |                                                                                                    |                                                                                                    |              |     |         |
|                 |                                                                                                    | выбранным параметрам                                                                                |              |     |         |
|                 | MAOY COLL Nº 61                                                                                                 |                                                                                                    |              |     |         |
|                 | МАОУ СОШ № 69                                                                                                   |                                                                                                    |              |     |         |
|                 | МАОУ СОШ № 85                                                                                                   |                                                                                                    |              |     |         |
|                 | МАОУ СОШ № 9                                                                                                    | тельные организации                                                                                 |              |     |         |
|                 | МАОУ СОШ №33                                                                                                    | i chibite opratitisaduti                                                                            |              |     |         |
|                 | МАОУ СОШ № 5 с углубленным изучением отдельных предметов им. Г.Н.Зайцева                                        |                                                                                                    |              |     |         |
|                 |                                                                                                    | 🗹 Выбранная школа и класс                                                                           |              |     |         |
|                 | MACY COLL (V) II. Spanel                                                                                        |                                                                                                    |              |     |         |
|                 | Выберите школу                                                                                                  | Необходимо выбрать хотя бы одну предпочитаемую организацию                                          |              |     |         |
|                 | Организаци                                                                                                    |                                                                                                    |              |     |         |
|                 | 2                                                                                                    |                                                                                                    |              |     |         |
|                 | выберите класс                                                                                                  |                                                                                                    |              |     |         |
|                 | Кла                                                                                                    |                                                                                                    |              |     |         |
|                 |                                                                                                    |                                                                                                    |              |     |         |
|                 |                                                                                                    |                                                                                                    |              |     |         |
|                 | © 2007-2020 AO «/                                                                                               | РТЕХ». Все права защищены.                                                                          |              |     |         |
| ,               |                                                                                                    |                                                                                                    |              |     | 10:58   |
|                 |                                                                                                    |                                                                                                    | 🤹 🥕 🔛 다») P  | IT. | .03.202 |

Выбираем, школу и класс – 1

| 🖂 1 новое пис 🗙   🥝 https://click: 🗙   🔀 Просмотр з: 🗙   🥝 Школам. Эл 🗙   🚹 Аудит польз 🗙   M Входящие (1 🗙   🚼 Планирован 🗙   (1 | 🥝 Поиск ОО   🗴   👸 Правовые а 🗴   🥐 Личный каб 🗴   🚺 Постановле 🗴 📀 Регистраци: 🗴 🥃 Портал госу 🗴   🕂 — 🗖 | ×            |
|----------------------------------------------------------------------------------------------------|----------------------------------------------------------------------------------------------------|--------------|
| ← → C                                                                                                    | eedPDsJO4kKQHB1AnkU9pdL6eTFsN6uLdE#/ 🔍 😒 🏇                                                                | <b>(</b> ) : |
| 🗢 Общеобразова                                                                                                    | ательные организации                                                                                      | •            |
|                                                                                                    |                                                                                                    |              |
| 🗮 Выбор школы                                                                                                    | 🗹 Выбранная школа и класс                                                                                 |              |
| МБОУ СОШ № 10<br>Организация*                                                                                                    | МБОУ СОШ № 10, 1 класс                                                                                    |              |
| 1 ~                                                                                                    |                                                                                                    |              |
|                                                                                                    |                                                                                                    |              |
| Подтв                                                                                                    | верждение                                                                                                 |              |
| ☑ Я даю <u>согласие</u> на обра                                                                                                   | аботку персональных данных *                                                                              |              |
| Проверо                                                                                                    | очное слово *                                                                                             |              |
|                                                                                                    | Подтверждаем согласие на обработку                                                                        |              |
| Введите те                                                                                                    | персональных данных, вводим и                                                                             |              |
|                                                                                                    | подтверждаем проверочное слово.                                                                           |              |
| Для подтверждения проверочного с                                                                                                  | слова нажмите зеленую кнопку с галочкой                                                                   |              |
| ЗАРЕГИСТРИР                                                                                                    | РОВАТЬ ЗАЯВЛЕНИЕ                                                                                          |              |
| © 2007-2020 АО «ИРТІ                                                                                                    | ГЕХ». Все права защищены.                                                                                 |              |
| 🖷 🛱 S 🤗 🗉 Ο 🕵 🖸 🔚 🚾                                                                                                    | 🗈 🔽 S O 🕄 N 📑 巨 超 🕏 O 🖡 K 🔷 A 🖅 d)) pyc 17.03.202                                                         | 1 🗟          |

| 🖂 1 новое пис 🗙   🎯 https://click: 🗙   🔣 Просмотр з: 🗙   🎯 Школам. Эл 🗙   🖬 Аудит польз 🗙   M Входящие (° 🗙   😭 Планирован 🗙 | 🚳 Поиск ОО   X   🍯 Правовые а X   👔 Личный каб X   🚺 Постановле X 🚱 Регистраци: X 📼 Портал госу X   + 🛛 – 🗗 X |
|----------------------------------------------------------------------------------------------------|----------------------------------------------------------------------------------------------------|
| ← → C                                                                                                    | edPDsJO4kKQHB1AnkU9pdL6eTFsN6uLdE#/ 🔍 🚖 🌲 🍔 🗄                                                                 |
|                                                                                                    | •                                                                                                    |
| Общеобразова                                                                                                    | ательные организации                                                                                          |
| 🗮 Выбор школы                                                                                                    | 🗹 Выбранная школа и класс                                                                                     |
| мБоу сош № 10 ~<br>Организация*                                                                                              | МБОУ СОШ № 10, 1 класс                                                                                        |
| 1 Класс                                                                                                    |                                                                                                    |
| Подти                                                                                                    | ерждение                                                                                                    |
| ✓ Я даю согласие на обра                                                                                                    | ботку персональных данных *                                                                                   |
|                                                                                                    |                                                                                                    |
| Проверо                                                                                                    | чное слово *                                                                                                  |
|                                                                                                    |                                                                                                    |
| Введите т                                                                                                    | екст с картинки                                                                                               |
| ящ52дп                                                                                                    | C <                                                                                                    |
| Для подтверждения проверочного с                                                                                             | лова нажмите зеленую кнопку с галочкой                                                                        |
| ЗАРЕГИСТРИ                                                                                                    |                                                                                                    |
| © 2007-2020 AO «ИРТ                                                                                                    | ЕХ». Все права защищены.                                                                                      |
|                                                                                                    | III III III III III IIII IIII IIII II                                                                         |

Подаем команду «Зарегистрировать заявление».

ОБЯЗАТЕЛЬНО ПРОВОДИМ ПРОВЕРКУ (НЕОБХОДИМО УБЕДИТЬСЯ, ЧТО НЕТ СООБЩЕНИЙ О ДОПУЩЕННЫХ ПРИ РЕГИСТРАЦИИ ОШИБКАХ)

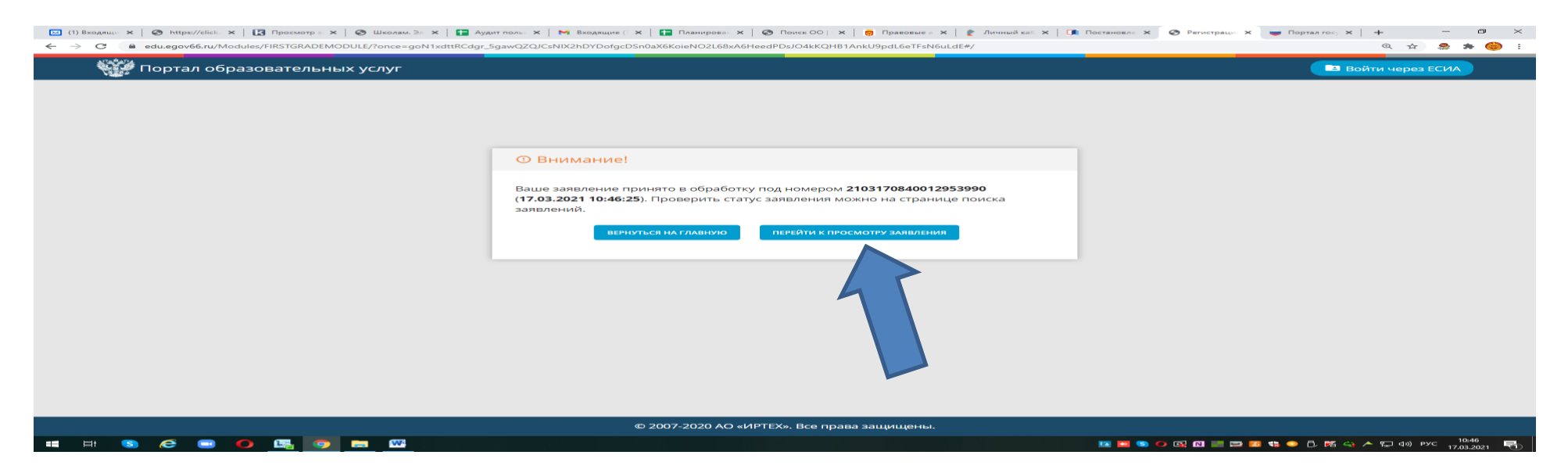

# Обязательно выбрать команду «ПЕРЕЙТИ К ПРОСМОТРУ ЗАЯВЛЕНИЯ»

| edu.egov66.ru/Modules/INQUIRYSEARCHMODULE/?or | ce=h8-AhabkqJV_GU1a9CA-bkoNPTYIy0-dOxjsGzuECknZZRBQcnYVmvN0JewvIPIJc8cJaRwofL4L8Sxv5afhfT8uPvY#/view/2103170840012953990 | Q 🕁 🍰                      |
|-----------------------------------------------|----------------------------------------------------------------------------------------------------|----------------------------|
| 🎆 Портал образовательных услуг                |                                                                                                    | 🖿 Войти через ЕСИ          |
| лавная » Поиск заявлений > Просмотр за        | явления                                                                                                    |                            |
| п Просмотр заявления                          | №2103170840012953990                                                                                                    |                            |
| Основная информация                           |                                                                                                    | • Назад к поиску заявлений |
| Тип заявления                                 | Заявление в ООО                                                                                                    |                            |
| Дата регистрации                              | 17.03.2021 в 10:46:25                                                                                                    |                            |
| Статус                                        | Новое                                                                                                    |                            |
| Тип оповещения                                | <ul> <li>По электронной почте</li> <li>По телефону</li> </ul>                                                            |                            |
|                                               |                                                                                                    |                            |

© 2007-2019 АО «ИРТех». Все права защищены.

Рекомендуем сделать фото или скриншот экрана Напоминаем, что в случае подачи заявления в электронном виде Вы должны в течение 3 рабочих дней, следующих за днем регистрации, подойти в выбранное учреждение с оригиналами документов

Если у Вас возникают вопросы, контактная информация: главный специалист управления образования по вопросам информатизации Елена Петровна Бабенко тел. рабочий 8 (3435) 47-81-14